## Uploading Supplemental Documentation to Accommodate

- 1. Access the Accommodate portal, https://hws-accommodate.symplicity.com
  - a. Select the student icon.
  - b. Log in by using your HWS credentials.
    - \* It may ask for your credentials twice, if you are not already logged into the HWS system.
- 2. Click on **Upload Supporting Documentation** on the right side of your homepage under Shortcuts.
- 3. Click Add New Accessibility Document.
- 4. Only complete the Document Title field, as it is the only required field indicated with the red asterisk "\* ".
- 5. The file can be dragged and drooped into the **Document** box or you can click the **Upload File** button to open a file search.
- 6. Do not complete the following fields: Document Type, Classification, or Status.
- 7. Once the document has been added click **Submit**.
- 8. Please notify CTL, <u>ctl@hws.edu</u>, regarding any issues with this process.